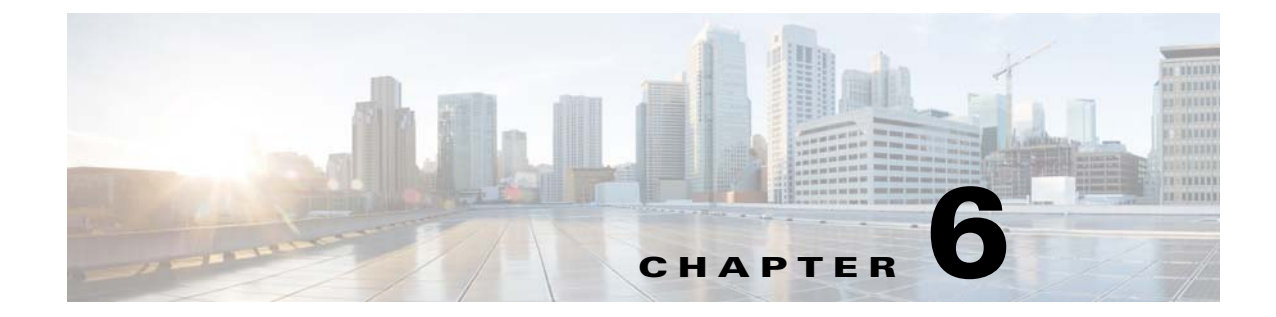

# Getting Started with the Prime Cable Provisioning API

This chapter describes how to start the API clients and process a batch.

## **Startup Process for API Client**

The startup process for an API client interaction involves:

- Configuring the System, page 6-1.
- Executing the API Client, page 6-2.

### **Configuring the System**

Before executing a simple client, ensure that you have completed the tasks listed in this section.

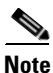

I

These tasks are part of an initial configuration workflow that you must complete before executing a simple client for the first time. Thereafter, you can execute any number of simple clients.

 Table 6-1
 System Configuration Workflow

| Task |                                                                                                    | Refer to                                         |
|------|----------------------------------------------------------------------------------------------------|--------------------------------------------------|
| 1.   | Install Java Development Kit version 1.6.                                                                                                    | Sun Microsystems support site                    |
| 2.   | Ensure that files bpr.jar, bacbase.jar, and bac-common.jar are available in the classpath. These . <i>jar</i> files are located in the <i>BPR_HOME/lib</i> directory.                                                                             |                                                  |
| 3.   | Access the Prime Cable Provisioning administrator user<br>interface and ensure that the password that you set for the<br>default <b>admin</b> username matches the password that you set on<br>the RDU. The default password is <b>changeme</b> . | Cisco Prime Cable Provisioning<br>6.2 User Guide |

#### **Executing the API Client**

To execute a simple API client:

```
Note
                This procedure uses the AddDeviceExample.java classfile as an example.
Step 1
        Compile the API classfile using the following code:
             javac -classpath .: bpr.jar: bacbase.jar: bac-common.jar java_source_file
        For example:
             javac -classpath .:bpr.jar:bacbase.jar:bac-common.jar AddDeviceExample
        Note
                This example assumes that the bpr.jar, bacbase.jar and bac-common.jar files exist in the local
                directory.
Step 2
        Execute the API classfile using the following code:
             java -cp .:bpr.jar:bacbase.jar:bac-common.jar class_file
        For example:
             java -cp .:bpr.jar:bacbase.jar:bac-common.jar AddDeviceExample
Step 3
        Verify the results.
        For example, the AddDeviceExample print success or failure messages. If there is no error, the following
        message appears:
             Successfully provisioned device with identifier [OUI-serial-12345]
        You can also verify the results for the device record from the administrator user interface from the
        Devices > Manage Device page. For more information, see the Cisco Prime Cable Provisioning 6.2 User
```

### **Processing a Batch**

This section describes how you can connect to the RDU, create a batch, post the batch to the RDU, and verify the result.

Note

Guide.

• This procedure uses the *AddDeviceExample.java* classfile as an example.

**Step 1** Create a connection to the Provisioning API Command Engine (PACE).

// The PACE connection to use throughout the example. When // executing multiple batches in a single process, it is advisable // to use a single PACE connection that is retrieved at the start // of the application. When done with the connection, YOU MUST // explicitly close the connection with the releaseConnection() // method call.

Step 2

```
PACEConnection connection = null;
// -----
11
// 1) Connect to the Regional Distribution Unit (RDU).
11
//
     The parameters defined at the beginning of this class are
//
     used here to establish the connection. Connections are
11
     maintained until releaseConnection() is called. If
11
     multiple calls to getInstance() are called with the same
11
     arguments, you must still call releaseConnection() on each
11
     connection you received.
11
11
     The call can fail for one of the following reasons:
11
     - The hostname / port is incorrect.
     - The authentication credentials are invalid.
11
11
// -
          _____
try
{
   connection = PACEConnectionFactory.getInstance(
      // RDU host
      rduHost,
      // RDU port
      rduPort,
      // User name
      userName,
      // Password
      password);
}
catch (PACEConnectionException pce)
{
   // failed to get a connection
   System.out.println("Failed to establish a PACEConnection to ["
          + userName + "@" + rduHost + ":" + rduPort + "]; " +
          pce.getMessage());
   throw new RuntimeException(pce.getMessage());
}
catch (RDUAuthenticationException bae)
{
   // failed to get a connection
   System.out.println("Failed to establish a PACEConnection to ["
          + userName + "@" + rduHost + ":" + rduPort + "]; " +
           bae.getMessage());
      throw new RuntimeException(bae.getMessage());
// -----
Get a new batch instance.
// -----
11
// 2) Get a new batch instance.
//
11
     To perform any operations in the Provisioning API, you must
11
     first start a batch. As you make commands against the batch,
11
     nothing actually start until you post the batch.
//
     Multiple batches can be started concurrently against a
//
     single connection to the RDU.
11
// -----
Batch myBatch = connection.newBatch(
                     // No reset
                     ActivationMode.NO ACTIVATION,
```

// No need to confirm activation ConfirmationMode.NO\_CONFIRMATION, // No publisining to external database PublishingMode.NO PUBLISHING); // ------Step 3 Register the AddDeviceExample() call with the batch. // -----------11 // 3) Register the add(...) call with the batch. 11 11 Add to the batch the add(...) call. This make the batch add the device during the post() operation. If 11 // multiple methods are added to a batch, they be executed // in the order they are registered. For example, you could 11 add a device and then modify it successfully in a batch. 11 11 The host name and domain name only needs to be specified if the 11 device should have an explicit name assigned to it -- and this is // only really useful if you have dynamic DNS enabled in CNR. 11 Properties can be used to store additional information that 11 should be maintained by BPR. This data be returned as a 11 response to a query for device details. 11 // -----\_\_\_\_\_ myBatch.add( // Device type DeviceType.DOCSIS, // deviceID list with MACAddress deviceIDList, // Host name - Not used in this example null, // Domain Name - Not used in this example null. // ownerID accountNumber, // classOfService - Use default COS null, // dhcpCriteria - Use default DHCP Criteria null, // properties null); // ----------

#### **Step 4** Post a batch to the RDU.

```
11
// 4) Post the batch to the server.
11
11
     Executes the batch against the RDU. All of the
     methods are executed in the order entered and the data
11
     changes are applied against the embedded database in RDU.
11
11
// ------
                             BatchStatus batchStatus = null;
try
{
   batchStatus = myBatch.post();
}
catch (ProvisioningException pe)
{
   System.out.println("Failed to provision device with identifer ["
```

```
+ deviceId + "]; " + pe.getMessage());
           throw new RuntimeException(pe.getMessage());
       }
        // -----
Step 5
        Verify the result of the connection.
        // 5) Check to see if the batch was successfully posted.
        //
             Verify if any errors occurred during the execution of the
        11
       11
             batch. Exceptions occur during post() for truly exception
             situations such as failure of connectivity to RDU.
       11
        11
             Batch errors occur for inconsistencies such as no lease
        11
             information for a device requiring activiation. Command
       11
             errors occur when a particular method has problems, such as
             trying to add a device that already exists.
       11
       11
       // --
                  _____
       if (batchStatus.isError())
        {
           // Batch error occurred.
           // we need to determine if it was a batch error or a
           // command error that caused this failure
           if (batchStatus.getFailedCommandIndex() == -1)
           {
               // this is a batch only error
               // get the error code and get the error message
               final StringBuilder msg = new StringBuilder(128);
               msg.append("Batch with ID [");
               msg.append(batchStatus.getBatchID());
               msg.append("] failed with error code [");
               msg.append(batchStatus.getStatusCode());
               msq.append("]. [");
               msg.append(batchStatus.getErrorMessage());
               msg.append("].");
               // throw an exception or log the message
               System.out.println("Failed to add device with identifier ["
                       + deviceId + "]; " + msg.toString());
           }
           else
           {
               // this is a batch error caused by a command
               final CommandStatus commandStatus =
                   batchStatus.getFailedCommandStatus();
               // get the error code and get the error message
               final StringBuilder msg = new StringBuilder(128);
               msg.append("Batch with ID [");
               msg.append(batchStatus.getBatchID());
               msq.append("] failed with command error code [");
               msg.append(commandStatus.getStatusCode());
               msg.append("]. [");
               msg.append(commandStatus.getErrorMessage());
               msg.append("].");
               // throw an exception or log the message
               System.out.println("Failed to add device with identifier ["
                      + deviceId + "]; " + msg.toString());
           }
```

1

**Step 6** Release the connection to the RDU.